# How do I set my Refund Period?

13/06/2025 1:45 pm AEST

### Overview

Your organisation's Refund Period determines the number of days after an online transaction is processed that your organisation can issue a refund for it. This can be set as between 1 to 365 days.

**Note**: If left blank, your refund period will default to 30 days

## Step-by-Step

#### Step 1: Open your Financial Settings

In your left-hand menu, open the Finances menu, then click FINANCIAL SETTINGS

| Dashboard                 | Detai                        | Is <u>Edit</u> C                                   | Contacts <u>Edit</u>                                 |                                                       |
|---------------------------|------------------------------|----------------------------------------------------|------------------------------------------------------|-------------------------------------------------------|
| My Organisation NEW 👻     | 165 Crer                     | morne Street P                                     | resident (Primary Contact)                           | Administrator                                         |
| (\$) Finances             | VIC, AU<br>039000<br>sophied | STRALIA, 3121 D:   1000 (Phone) 0-   Demail.com di | arryl Monk<br>400300200<br><mark>az@email.com</mark> | Sophie Jones<br>0400100000<br><u>sophie@email.com</u> |
| Manage Finances           | Add/Edit Logo                |                                                    |                                                      |                                                       |
| Financial Settings        |                              |                                                    |                                                      |                                                       |
|                           |                              |                                                    |                                                      |                                                       |
| Hembers *                 |                              |                                                    |                                                      |                                                       |
| 🖓 Competitions 🔹          | Stats Configure              |                                                    |                                                      |                                                       |
| 💭 Clubs 🔹                 | Members                      | Players by Gender                                  | Players by Gender                                    | Players                                               |
| 🗭 Teams 🔹                 | 1.0                          |                                                    | 1.0                                                  | 1.0                                                   |
|                           | 0.8                          |                                                    | 0.8                                                  | 0.8                                                   |
| Communications            | 0.6                          |                                                    | 0.6                                                  | 0.6                                                   |
| Registrations 🔹           | 0.4                          |                                                    | 0.4                                                  | 0.4                                                   |
| 🚰 Courses 🔻               | 0.2                          |                                                    | 0.2                                                  | 0.2 (?)                                               |
|                           | 0.0                          |                                                    | 0.0                                                  | 0.0                                                   |
| 28 27 🚊 😨                 | May 12                       |                                                    | May 12                                               | May 12                                                |
| Members Teams Clubs Comps |                              |                                                    |                                                      | -                                                     |

Step 2: Toggle over to the Refund Period tab

Select the **REFUND PERIOD** tab

| Financial Settings      | 3 0           |  |
|-------------------------|---------------|--|
| Financial Configuration | Refund Period |  |
|                         |               |  |

#### Step 3: Set your Refund Period

In the Refund Period (Days) field, set your Refund Period, then click UPDATE

| nancial Settings 🛛                                            |                                                                                                    |
|---------------------------------------------------------------|----------------------------------------------------------------------------------------------------|
| nancial Configuration 🥥 Refund Period                         |                                                                                                    |
| Refund Period                                                 |                                                                                                    |
| This determines the number of organisation wishes to allow (m | days after an online transaction your organisation can issue a refund for an order. Input the amount of days your<br>aximum of 365 days). |
| To modify, change the details in the boxes                    | below. When you have finished, press the <b>'Update'</b> button.<br>Iled in                                                               |
| Refund Period (Days)*                                         | 365                                                                                                    |
| Update                                                        |                                                                                                    |
|                                                               |                                                                                                    |
|                                                               |                                                                                                    |

Watch

Your browser does not support HTML5 video.